# コンドー楽器 緊急メールの登録方法

## 1、QR コード 及び URL からの登録方法(アプリの登録方法は別です)

## 2、空メールを送る準備

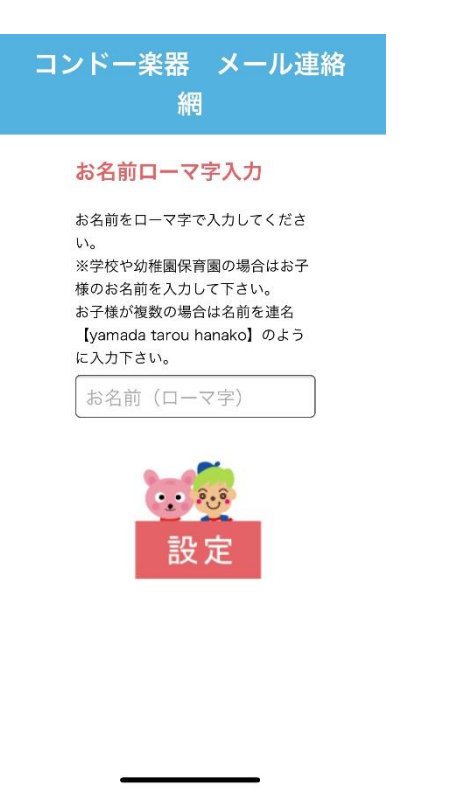

### 3、空メールが来ない場合は

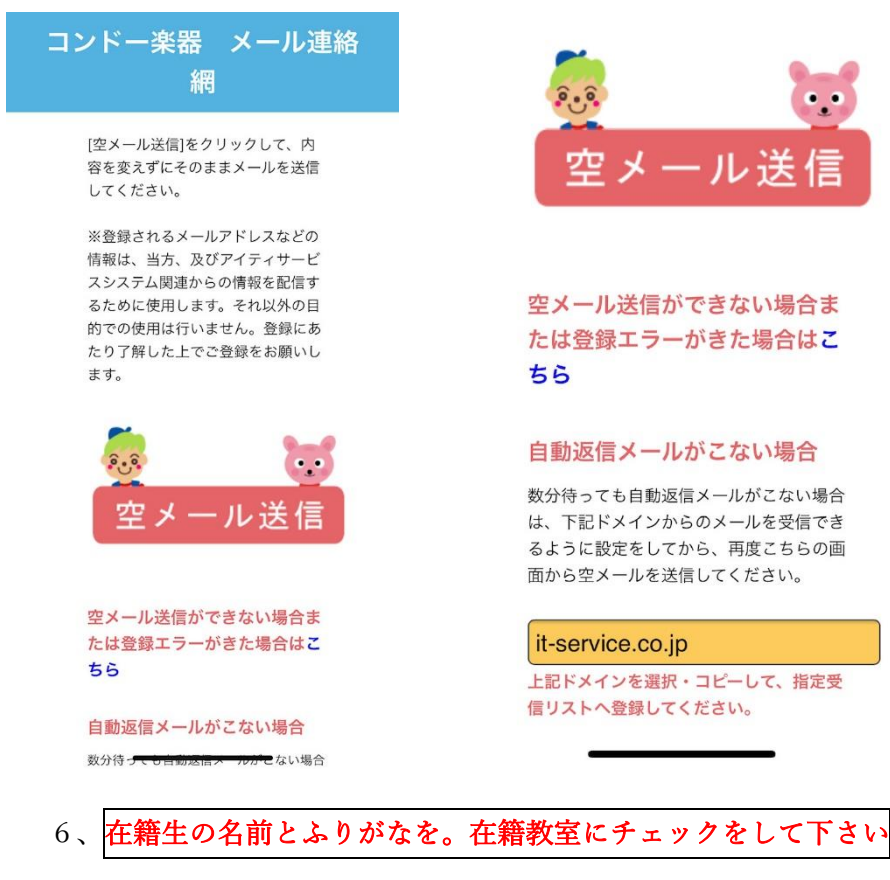

### 4、下の端末拒否設定を解除

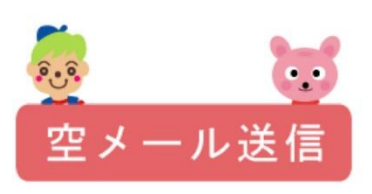

空メール送信ができない場合ま たは登録エラーがきた場合はこ 55

#### 自動返信メールがこない場合

数分待っても自動返信メールがこない場合 は、下記ドメインからのメールを受信でき るように設定をしてから、再度こちらの画 面から空メールを送信してください。

#### it-service.co.jp

上記ドメインを選択・コピーして、指定受 信リストへ登録してください。

5、届いたメールの URL クリック

#### コンドー楽器 メール連絡網(株式 会社コンドー楽器)

コンドー楽器 メール連絡網の件でメールをお 送りいたします。 下記のURLをクリックしてください。 携帯でご覧のかたは https://www.it-service.co.jp/cgi-local/kei/ tmk.cai? TNO=10175&numbers=77995&sslflg=1&kate =1&madd=mitanin5%2d13%40i%2esoftbank %2ejp

パソコンでご覧のかたは https://www.it-service.co.jp/cgi-local/ kategori 6.cgi? TNO=10175&numbers=77995&flg=1&kate=0 1&MENW=1&ssl\_flg=1&madd=mitanin5%2d1 3%40i%2esoftbank%2ejp

【送信元】 株式会社コンドー楽器 〒292-0805 千葉県木更津市大和3-2-19

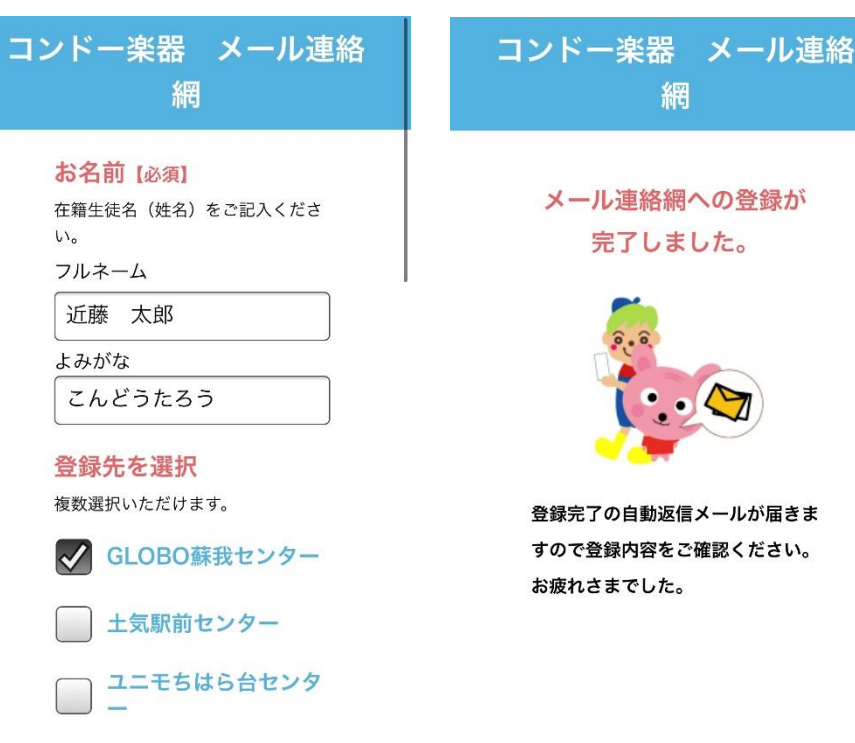

サウンドシティ カイン

7、完了メールが届きます。

受付完了メール【株式会社コンドー 楽器】

受付完了メール【株式会社コンドー楽器】

近藤 太郎 様

ありがとうございます。

HP: 【株式会社コンドー楽器】 タイトル名: 【コンドー楽器 メール連絡網】 について以下の内容で受け付けました。

【送信元】 株式会社コンドー楽器 〒292-0805 千葉県木更津市大和3-2-19 TEL:0438-23-5511 FAX:0438-23-5545

8、緊急メールが届いたら URL をクリックすると内容が見れます。また下記 URL をクリックする事で、

メール配信を停止できます。退会時等はお客様にて配信を停止してください。

登録してからの過去の配信も見る事が出来ます。

| テスト:コンドー楽器連絡メール                                                                       | 株式会社コンドー楽器                                                                                  |
|---------------------------------------------------------------------------------------|---------------------------------------------------------------------------------------------|
| 以下のリンクをクリックして内容をご確認くだ<br>さい。                                                          | 近藤 太郎 (<br>mitapin 5, 12@i softback in a の配信メール                                             |
| Please click the following line and check the text.                                   | (送信日時をクリックすると詳細表示)<br>2000/05/02 11 07 こうしょうシンドング用連載 イーン                                    |
| http://secure2.it-service.co.jp/cgi-local/m/<br>mail.cgi?                             | <u>2020/05/26 11:07</u> テスト:コントー楽器連絡メール<br><u>2020/04/02 14:10</u> レッスンお休みのお知らせ [コロナウイルス関連] |
| TNO=10175&numbers=401935&madd=mita<br>nin5%2d13%40i%2esoftbank%2ejp                   | <u>2020/04/02 14:06</u> テスト<br><u>2020/04/02 10:28</u> レッスンお休みのお知らせ[コロナウイルス関連]              |
|                                                                                       | <u>2020/04/02 10:22</u> テスト配信                                                               |
| 【送信元】<br>株式会社コンドー楽器<br>〒292-0805 千葉県木更津市大和3-2-19<br>TEL:0438-23-5511 FAX:0438-23-5545 | メール配信が不要な方は、以下のボタンから配信を停止することができます。<br>(x-ル配信停止)                                            |

※下記のURLから配信メールの確認,停止などが 行えます(災害などでメールが遅延していると きでも最新の配信メールを参照できます) https://www.it-service.co.jp/cgi-local/m/ m.cgi? m=jDhLZd1gdfQd1pdfCZ1PwfCZUWwXR&M =2